#### Formation à l'outil SEO YourTextGuru

Présentée par Antoine GANDELIN

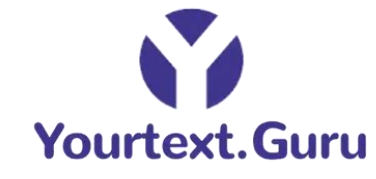

Juin 2024

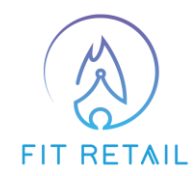

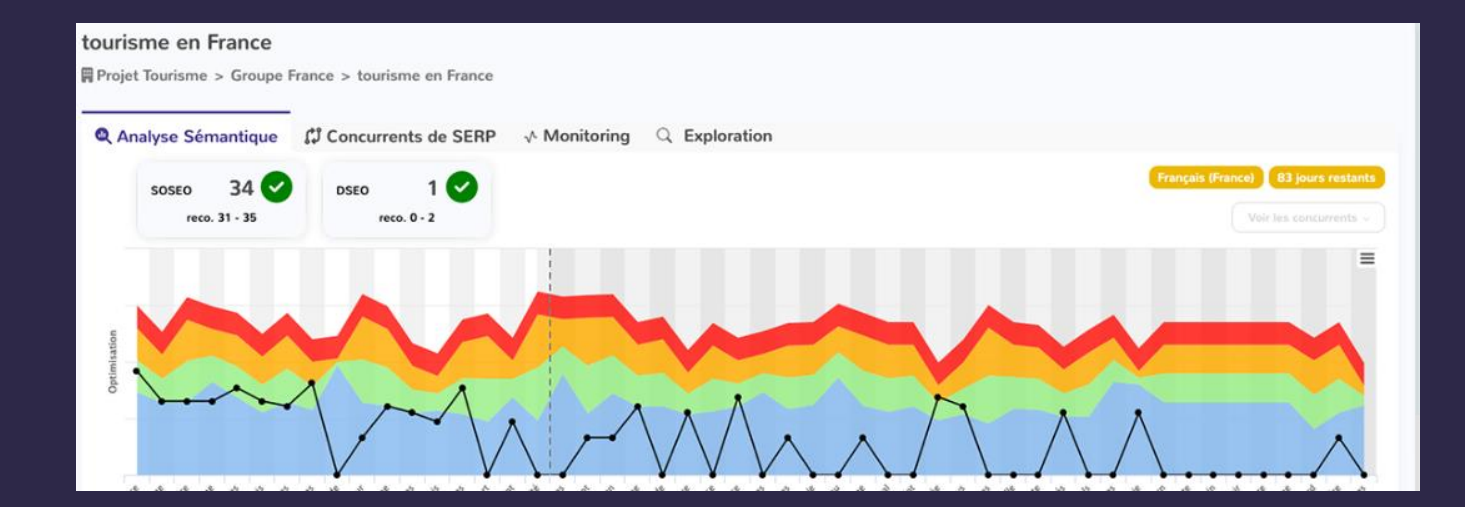

#### Qu'est-ce que YourTextGuru ?

YourTextGuru est un outil d'aide à la rédaction premium qui vous aide à optimiser sémantiquement votre contenu afin de le rendre plus qualitatif pour les moteurs de recherche et les internautes.

#### Les avantages d'utiliser YourTextGuru :

Vous gagnez du temps dans la rédaction/optimisation de votre article

Vous avez la certitude de ne pas oublier des termes spécifiques Vous allez apporter une réponse précise à l'utilisateur

#### Page d'accueil

Aperçu principal de la page d'accueil de l'outil lorsqu'on arrive dessus.

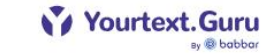

Nous choisir ? Nos offres FAQ Dashboard Déconnexion 💵

# Transformez votre site avec des contenus qui captivent

Assurez-vous une position de choix dans les moteurs de recherche en utilisant les mots justes

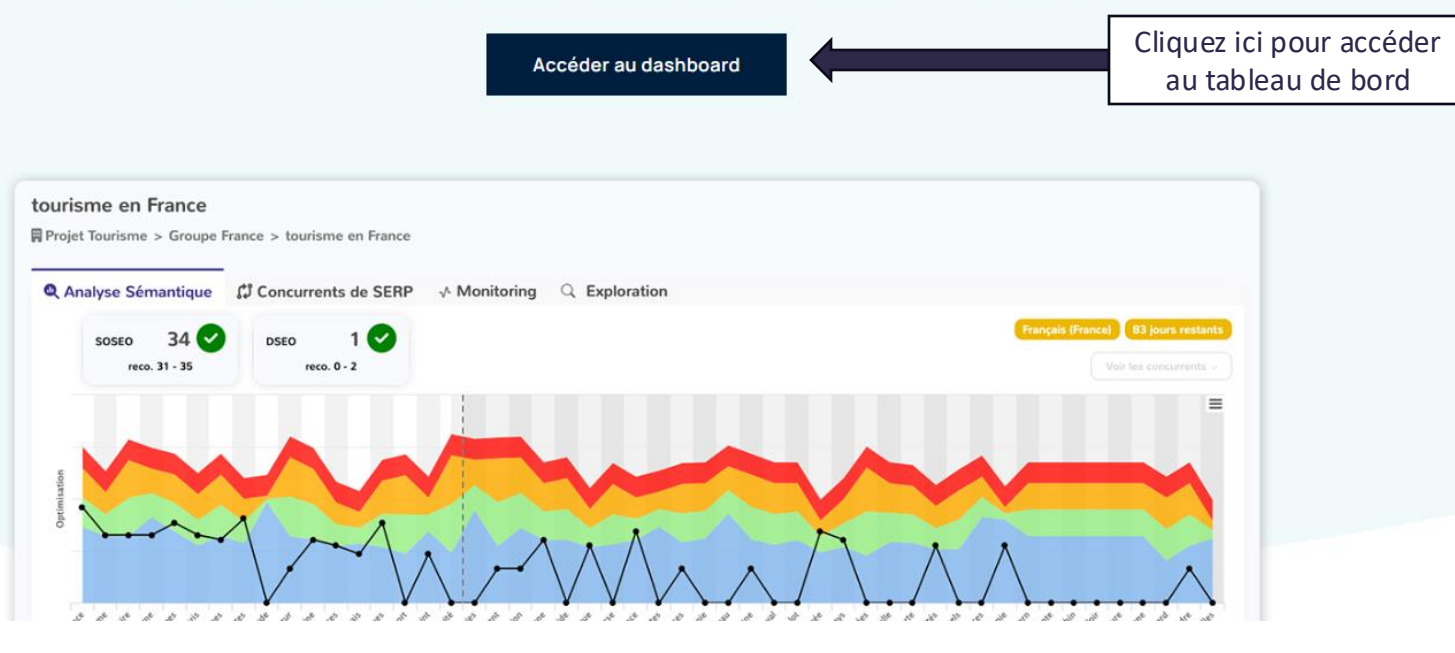

## Contenus SEO – Créer un guide/projet

Après avoir cliqué sur « Accéder au dashboard », voici l'interface pour créer un guide/projet afin d'optimiser le contenu SEO.

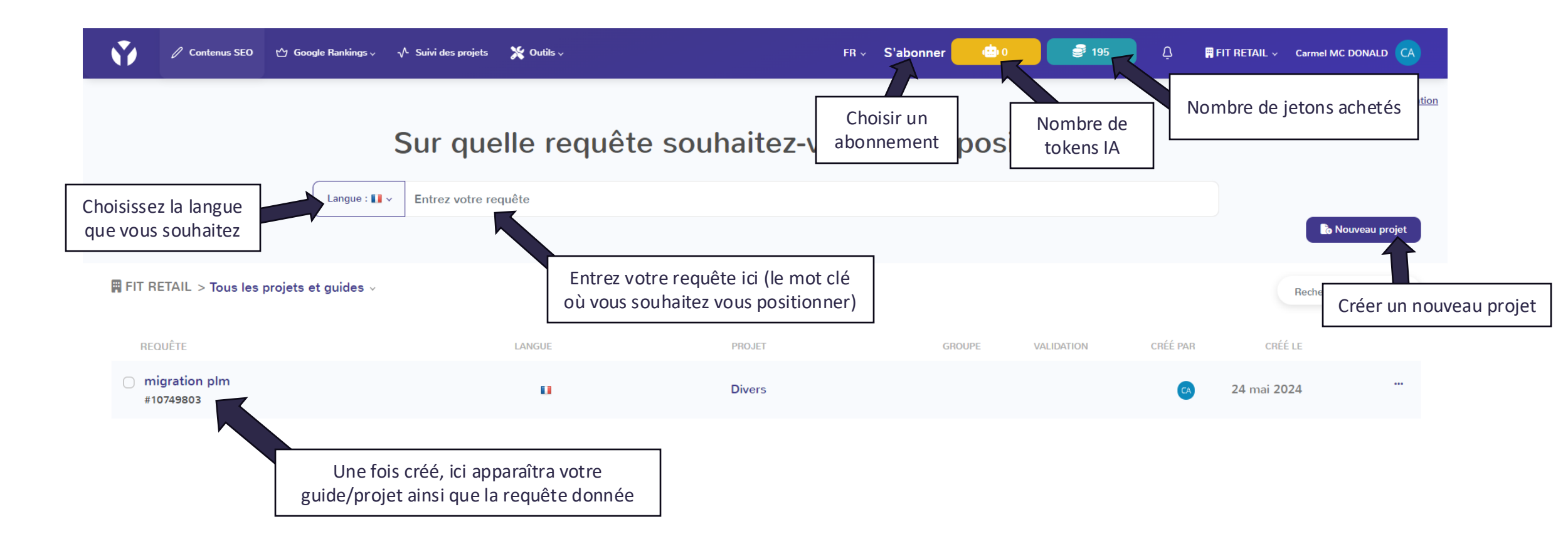

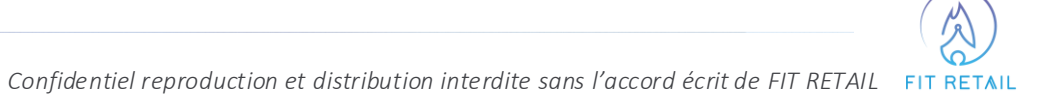

Après avoir créé un guide, voici l'interface permettant de visualiser l'optimisation du texte (selon la requête choisie) sous plusieurs degrés.

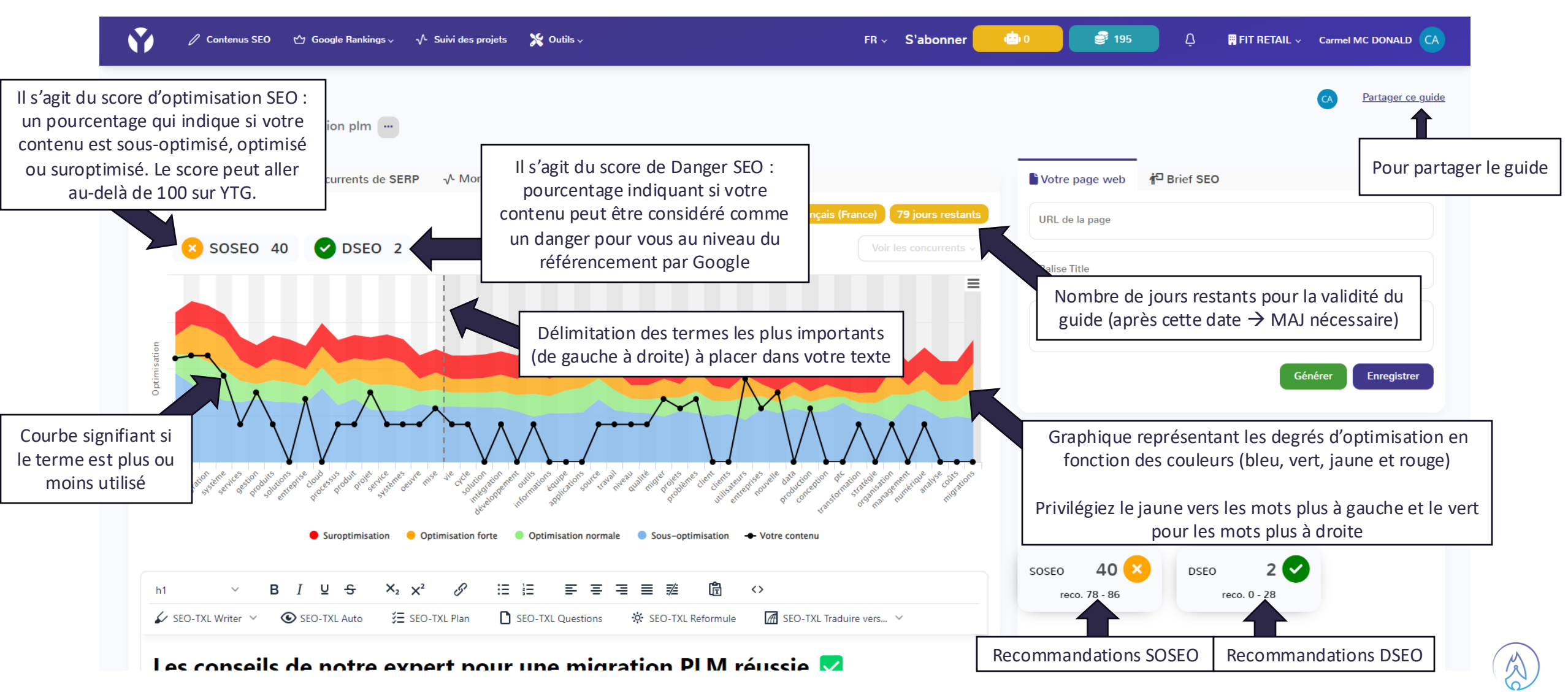

Confidentiel reproduction et distribution interdite sans l'accord écrit de FIT RETAIL FIT RETAIL

Il est possible de voir et de comparer l'optimisation des sites concurrents sur le même mot clé.

| 🖉 Contenus SEO                                                                | 😋 Google Rankings 🗸 🛛 🔨 Suivi des projets                                                                                                    | 🂥 Outils 🗸                                                                                                    | FR ∽ S'abon                                             | ner 🙁 0 🥃 195                                       | 다. FIT RETAIL ~ Carmel MC DONALD                                                                                       |
|-------------------------------------------------------------------------------|----------------------------------------------------------------------------------------------------|----------------------------------------------------------------------------------------------------|---------------------------------------------------------|-----------------------------------------------------|----------------------------------------------------------------------------------------------------|
| nigration plm<br>FIT RETAIL > Divers :                                        | > migration plm                                                                                                    |                                                                                                    |                                                         |                                                     | CA Partager ce guid                                                                                                    |
| Analyse Sémantique                                                            | Concurrents de SERP √ Monitoring                                                                                                    | 🛛 Images 🔍 Exploration                                                                                                    |                                                         | Votre page web                                      | f <sup>t⊡</sup> Brief SEO                                                                                              |
|                                                                               |                                                                                                    |                                                                                                    | Français (France) 79 jours re                           | URL de la page                                      |                                                                                                    |
| × SOSEO 4                                                                     | 40 SEO 2                                                                                                    | nees-dans-plm-comment-securiser-les-a                                                                                                    | Ctifs-les-plus-importants-de-votre-entreprise-info      | Balise Title                                        |                                                                                                    |
| Optimisation                                                                  | #3 - https://ttpsc.com/fr/services/plm-la-migration         #4 - https://plmdoc.pages.math.cnrs.fr/webhost         #5 - https://learn.microsoft.com/fr-fr/industry/m         #6 - https://plmdoc.pages.math.cnrs.fr/webhost         #7 - https://xlmsolutions.com/fr/plm-integration         #8 - https://www.pragmaltar.com/prerequis-pout | on-de-donnee/<br>ting/migration/migration/<br>anufacturing/architecture/ra-migrate-plm<br>ting/migration/migration_wp/<br>1/<br>ur-mettre-en-place-un-projet-plm/ | -azure                                                  | Cliquez ici pour ap<br>et cochez ceux o<br>comparer | percevoir la liste des concurrents<br>qui vous semble intéressant de<br>pour votre optimisation<br>Générer Enregistrer |
| olimptes and serve test of the server and and and and and and and and and and | #9 - https://www.cognizant.com/fr/fr/services/id     #10 - https://fr.linkedin.com/pulse/la-migration-c                                                                                                    | at-solutions/products-plus/product-lifecy<br>de-donn%C3%A9es-et-ses-diff%C3%A9<br>and an an an an an an an an an an an an an                                      | Cle-management<br>Orentes-phases-steven-robillart-grsle | S <sup>at</sup> ion.                                |                                                                                                    |
|                                                                               | Suroptimisation Optimisation forte                                                                                                    | Optimisation normale Sous-optimisa                                                                                                    | tion 🔸 Votre contenu                                    | 10                                                  |                                                                                                    |
| h1 ~ E                                                                        | $3 I \cup S \times_2 \times^2 \mathscr{S} \coloneqq \{$                                                                                                    |                                                                                                    | <b>6</b> <>                                             | SOSEO 40 reco. 78 - 86                              | DSEO 2 2 reco. 0 - 28                                                                                                  |
| SEO-TXL Writer V                                                              | SEO-TXL Auto 注 SEO-TXL Plan  SE                                                                                                    | EO-TXL Questions 🔅 SEO-TXL Refo                                                                                                    | mule 🖪 SEO-TXL Traduire vers 🗸                          |                                                     |                                                                                                    |

Confidentiel reproduction et distribution interdite sans l'accord écrit de FIT RETAIL FIT RETAIL

En choisissant de comparer un site concurrent, vous pouvez comparer votre optimisation par rapport à la sienne et ainsi améliorer votre contenu.

| n Contenus SEO 🗠 Google Rankings 🗸 🔨 Suivi des projets 💥 Outils 🗸                                                                                                    | FR ~ S'abonner                                          | 👜 0 🥃 195                                   | û 🛱 FIT RETAIL ∨                                                         | Carmel MC DONALD                        |
|----------------------------------------------------------------------------------------------------|---------------------------------------------------------|---------------------------------------------|--------------------------------------------------------------------------|-----------------------------------------|
| migration plm                                                                                                    |                                                         |                                             |                                                                          | CA Partager ce guide                    |
| 🔍 Analyse Sémantique 🛛 Concurrents de SERP 🕠 Monitoring 🛛 Images 🔍 Exploration                                                                                                    |                                                         | Votre page web                              | <b>∦<sup>⊡</sup> B</b> rief SEO                                          |                                         |
| França                                                                                                    | is (France) 79 jours restants                           | URL de la page                              |                                                                          |                                         |
| SOSEO 40 SEO 2                                                                                                    | Voir les concurrents >                                  | Balise Title                                |                                                                          |                                         |
| Optimisation                                                                                                    |                                                         | Meta Description                            | Gér                                                                      | nérer Enregistrer                       |
| The second second secon | Pic new proving and and and and and and and and and and | Vous avez à pr<br>graphique qu<br>contenu d | ésent une deuxième d<br>ui correspond à l'optir<br>du concurrent pour co | courbe sur le<br>nisation de<br>omparer |
| Suroptimisation Optimisation forte Optimisation normale Sous-optimisation + Votre contenu                                                                                                    |                                                         |                                             |                                                                          |                                         |
| h1 $\vee$ <b>B</b> $I \ \  \                 $                                                                                                    |                                                         | SOSEO 40 ×<br>reco. 78 - 86                 | DSEO 2<br>reco. 0 - 28                                                   |                                         |
| 🖌 SEO-TXL Writer 🗸 💿 SEO-TXL Auto 🛛 注 SEO-TXL Plan 🗋 SEO-TXL Questions 🔅 SEO-TXL Reformule 📓 SEO-TXL                                                                                                    | Traduire vers 🗸                                         |                                             |                                                                          |                                         |
| les conseils de notre evnert nour une migration PIM réussie                                                                                                    |                                                         |                                             |                                                                          |                                         |

Vous pouvez télécharger le graphique dans divers formats (PNG, JPEG, PDF ou SVG) si vous souhaitez.

| n Contenus SEO 🗠 Google Rankings 🗸 🔸 Suivi des projets 💥 Outils 🗸                                                                                                    | FR ~ S'abonner                                                                                                    | 👜 0 🥏 195                   | ☐ FIT RETAIL → Carmel MC DONALD CA                            |
|----------------------------------------------------------------------------------------------------|----------------------------------------------------------------------------------------------------|-----------------------------|---------------------------------------------------------------|
| FIT RETAIL > Divers > migration plm                                                                                                    |                                                                                                    |                             | CA Partager ce guide                                          |
| 🔍 Analyse Sémantique 🛛 Concurrents de SERP 🔸 Monitoring 🛛 Images 🔍 Exploration                                                                                                    |                                                                                                    | Votre page web              | <b>∦</b> <sup>□</sup> Brief SEO                               |
| SOSEO 63 Soseo 5                                                                                                    | Français (France) 78 jours restants Voir les concurrents >                                                                                                    | URL de la page              |                                                               |
|                                                                                                    | Télécharger en PNG<br>Télécharger en JPEG<br>Télécharger en PDF                                                                                                    | Meta Description            |                                                               |
| Definition of the second second secon | Participation of the start start sta | Télécharger<br>le format qu | Générer Enregistrer<br>le graphique dans<br>ue vous souhaitez |
| Suroptimisation Optimisation forte Optimisation normale Sous-optimisation + Vol                                                                                                    | re contenu                                                                                                    |                             |                                                               |
| $P_{\text{aragraphe}} \lor  \textbf{B}  I  \underline{\cup}  \boldsymbol{\varsigma}  \textbf{X}_2  \boldsymbol{\varkappa}^2  \boldsymbol{\mathscr{S}}  \boxminus  \blacksquare  \blacksquare  \blacksquare  \blacksquare  \blacksquare  \blacksquare  \blacksquare  \blacksquare  \blacksquare$                                                                                                    |                                                                                                    |                             |                                                               |
| 🖌 SEO-TXL Writer 🗸 👁 SEO-TXL Auto 🛛 🗄 SEO-TXL Plan 🗋 SEO-TXL Questions 🔅 SEO-TXL Reformule                                                                                                    | SEO-TXL Traduire vers 🗡                                                                                                    | SOSEO 63                    | dseo 5                                                        |
| Comment réalicer un projet de migration PIM ? 🕺                                                                                                    | vegardé Enregistrer                                                                                                    | reco. 78 - 86               | reco. 0 - 28                                                  |

Confidentiel reproduction et distribution interdite sans l'accord écrit de FIT RETAIL FIT RETAIL

Voici l'interface permettant de de transformer et optimiser le texte via différentes fonctionnalités (classiques ou utilisant de l'intelligence artificielle).

| 📝 🖉 Contenus SEO 🗠 Google Rankings 🗸 🔨 Suivi des projets 🎇 Outils 🗸 💦 FR 🧹                                                                                                    | × S'abonner 👘 0 🥃 195 📮 🛱 FIT RETAIL × Carmel MC DONALD CA                                                                                                    |
|----------------------------------------------------------------------------------------------------|----------------------------------------------------------------------------------------------------|
| h1 ∨ B I U ↔ ×2 ×2 & IE IE E E E E IE IE ↔                                                                                                    | s ∨                                                                                                    |
| Les conseils de notre expert pour une migration PLM réussie<br>Réussir sa migration PLM est un projet complexe pour certaines entreprises, quelle que soit leur taille (TPE, PME, ETI ou même grandes<br>Réaliser ce qu'on appelle également une montée de version ou un upgrade de votre système PLM nécessite des compétences technique<br>Cela possède aussi des enjeux financiers et organisationnels à prendre en compte. Dans cet article, vous découvrirez la checklist indispen<br>notre expert Thibault HAVEZ pour <u>réussir vos projets de migration PLM</u> . | <ul> <li>Fonctionnalités « SEO-TXL » utilisant l'IA pour aider à rédiger votre contenu (plan, questions, rédaction automatique, reformulation et traduction)</li> <li>Attention : ces fonctionnalités sont payantes, elles sont comprises en souscrivant un abonnement à l'outil</li> <li>W Entités suggérées</li> </ul> |
| Sommaire :<br>div > div > h1 > span > span 12<br>France Informatique                                                                                                    | 1245 mots     Gestion de temps       Analyse     Value stream mapping                                                                                                    |
|                                                                                                    | File d'attente<br>En cliquant sur ce bouton, vous pourrez analyser votre<br>contenu et voir le degré d'optimisation via l'interface v<br>précédemment                                                                                                    |
|                                                                                                    | SOSEO 40 × DSEO 2 <<br>reco. 78 - 86 reco. 0 - 28                                                                                                    |

Base de connaissance | Babbar Academy | Apprendre sur le blog | Tutoriels Vidéos | 🛞 Contacter le support

## Concurrents de la SERP (Search Engine Result Page)

Liste des concurrents présents sur le même mot clé dans les résultats de recherche avec différents indicateurs (position, URL, score SEO, danger SEO, score d'autorité, nombre de mots…)

|                | niar            | ation nlm                                                                                                    |                                                                               |                                                 |       |          |               | · Ji          |                         |                       |                                       | , , , , , , , , , , , , , , , , , , , |                     |                      | CA Partage                | er ce quide         |                      |
|----------------|-----------------|----------------------------------------------------------------------------------------------------|-------------------------------------------------------------------------------|-------------------------------------------------|-------|----------|---------------|---------------|-------------------------|-----------------------|---------------------------------------|---------------------------------------|---------------------|----------------------|---------------------------|---------------------|----------------------|
|                | FIT F           | ETAIL > Divers > migration (                                                                                                    | plm                                                                           |                                                 |       |          |               |               |                         |                       |                                       |                                       |                     |                      |                           | <u> </u>            |                      |
|                | 🔍 An            | alyse Sémantique 🛱 Concurre                                                                                                    | ents de SERP 🔸 Monitorin                                                      | 9 🖪 Images 🔍 Exploratio                         | on    |          |               |               |                         | <b>Vot</b>            | re page web                           | <b>f<sup>⊡</sup> B</b> rief S         | EO                  |                      |                           |                     |                      |
|                | Score<br>Intent | des concurrents SEO : 24/05/2024<br>ons de la serp                                                                                                    |                                                                               |                                                 |       | Intentio | ons de r      | eche          | rche de la S            | SERP                  | de la page                            |                                       |                     |                      |                           |                     |                      |
| Position du si | Infor<br>te co  | matique Commerce et économie<br>NCURRENT                                                                                                    | Sciences Etat et politique                                                    | Logiciels Ile-de-France Franc                   | ice   |          |               |               | Noi<br>1 <sup>èr</sup>  | mbre de<br>re et la 2 | e mots clé<br>20 <sup>ème</sup> posit | s situés                              | entre l<br>Google   | la                   |                           |                     |                      |
|                | Pos.            | Url                                                                                                    |                                                                               |                                                 | SOSEO | DSEO     | 💩 babbar<br>? | # Top<br>20 🕄 | 1- Mots                 |                       |                                       |                                       | 000810              |                      |                           |                     |                      |
|                | 1               | Migration des données dans PLM  <br>https://ttpsc.com/fr/blog/migration-de<br>votre-entreprise-information/                                                  | Blog   Transition Technologies PS<br>es-donnees-dans-plm-comment-se           | C<br>curiser-les-actifs-les-plus-importants-de- | 132   | 42       | 52            | 0             | 4329                    | Nom                   | ibre de mo                            | ots prése                             | ents da             | ins l'arti           | cle Enregi                | strer               |                      |
|                | 2               | https://www.fit-retail.com/la-checklist                                                                                                    | t-indispensable-pour-une-migratior                                            | -plm-reussie/ 🖸                                 | -     |          | 42            | 0             | Le « Babb<br>score d'au | oar Auth<br>Itorité ( | nority Scor<br>sur 100) di            | e » est f<br>u site co                | fourni p<br>oncurre | par Bab<br>ent. Plus | bar.tech et<br>le score e | corresp<br>st élevé | oond au<br>, plus le |
|                | 3               | La migration des données vers PLM<br>https://ttpsc.com/fr/services/plm-la-m<br>Informatique                                                                  | /   Windchill   TT PSC<br>nigration-de-donnee/ び                              |                                                 | 98    | 19       | 52            | 1             | site est                | populai               | ire et plus                           | le score                              | est fai             | ble, mo              | ins le site               | est popu            | ulaire.              |
|                | 4               | Informations concernant la migratic<br>https://plmdoc.pages.math.cnrs.fr/we<br>Etat et politique                                                             | on - Documentation de la PLM<br>ebhosting/migration/migration/                |                                                 | 3     | 0        | 2             | 0             | 105                     |                       |                                       |                                       |                     |                      |                           |                     |                      |
|                | 5               | Migrer la gestion du cycle de vie de<br>rence architecture   Microsoft Learn<br>https://learn.microsoft.com/fr-fr/indus<br>Informatique Commerce et économie | es produits (PLM) vers Azure - Mi<br>a<br>stry/manufacturing/architecture/ra- | crosoft Cloud for Manufacturing refe            | 170   | 51       | 76            | 0             | 4213                    | SOSEC                 | o <b>40</b> ×<br>reco. 78 - 86        | DSI                                   | EO<br>reco. 0       | 2 🗸                  |                           |                     |                      |

## Génération d'images

Cette fonctionnalité permet de générer des images via l'IA et liées à votre mot clé. Vous pouvez en ajouter une qui vous semble pertinente à intégrer dans votre article pour le rendre plus agréable à lire.

| 🏹 🥒 Contenus SEO 🖄 Google Rankings 🗸 📣 Suivi des projets 🎇 Outils 🗸 | FR 🗸 S'abonner 🕐 0 🥃 195 🗘 🖷 FIT RETAIL 🗸 Carmel MC DONALD CA                                                        |
|---------------------------------------------------------------------|----------------------------------------------------------------------------------------------------|
| migration plm                                                       | Partager ce guide                                                                                                    |
| Q Analyse Sémantique                                                | Votre page web f <sup>2</sup> Brief SEO                                                                              |
| Images                                                              | URL de la page                                                                                                    |
|                                                                     | Balise Title                                                                                                    |
| Plus d'images                                                       | Meta Description                                                                                                    |
|                                                                     | Génération de différentes images via une IA générative                                                               |
|                                                                     | Il est possible de les télécharger et de les ajouter à votre article (attention, payant également via les tokens AI) |
| L                                                                   |                                                                                                    |
|                                                                     |                                                                                                    |
|                                                                     | SOSEO 40 DSEO 2<br>reco. 78 - 86 reco. 0 - 28                                                                        |
|                                                                     |                                                                                                    |

## Exploration des questions/requêtes

Fonctionnalité permettant d'explorer les différentes questions/requêtes liées au mot clé que vous avez choisi également pour ajouter du contenu supplémentaire à votre article.

| V Contenus SEO 🗠 Google Rankings 🗸 🔨 Suivi des projets 🏾 🎇 Out                                                      | ils v FR v S'abonner 😬                                                                                                    | 0                                |
|----------------------------------------------------------------------------------------------------|----------------------------------------------------------------------------------------------------|----------------------------------|
| migration plm                                                                                                    |                                                                                                    | CA Partager ce guide             |
| <ul> <li>Q Analyse Sémantique</li></ul>                                                                             | Images Q Exploration                                                                                                    | Votre page web                   |
| Autres questions<br>Qu'est-ce que la migration de données PLM ?<br>C'est quoi un système PLM ?                      | Requêtes SEO reliées<br>système it<br>solutions mes                                                                                                    | Balise Title Meta Description    |
| Comment faire une migration informatique ?<br>Questions liées au mot clé choisi                                     | it infrastructure         kentika         information technologies         sap pm    Requêtes SEO liées au mot clé chois          visez les requêtes les plus          pertinentes par rapport à votre | Générer Enregistrer              |
| Vous pouvez vous en inspirer<br>pour améliorer la pertinence de<br>votre article ou si vous êtes à<br>court d'idées | hub data<br>maintenance sap<br>codra panorama<br>services informatigues                                                                                                    | Commentaires                     |
|                                                                                                    | service it<br>nuage cloud<br>advanced planning system définition<br>windchill ptc                                                                                                    | SOSEO 40 C DSEO 2 C reco. 0 - 28 |

Confidentiel reproduction et distribution interdite sans l'accord écrit de FIT RETAIL FIT RETAIL

#### Nouveau: Social Post

| n Kédaction SEO 🗠 Stratégie de contenu 🗸 (-> Linking 🗸 🧄 Monitoring & Tech 🗸                                                                                                    | FR ~ S'abonner                                                                                    | 👜 0 🥏 195 🗘 🖷 FIT RETAIL ~ Carmel MC DON.              | ALD CA      |
|----------------------------------------------------------------------------------------------------|---------------------------------------------------------------------------------------------------|--------------------------------------------------------|-------------|
| migration plm                                                                                                    |                                                                                                   | CA Partag                                              | er ce guide |
| <ul> <li>Analyse Sémantique Concurrents de SERP Social Post Monitoring Images Exploration</li> <li>Guillaume Peyronnet - L'expert SEO vous guide</li> <li>Pour vous aider à faire la promotion de votre contenu, demandez à l'IA de générer un post pour sociaux. Plus qu'à poster ensuite !</li> </ul> | n<br>r les principaux réseaux                                                                     | Votre page web Tiel SEO                                |             |
| Réseau social Style Langue<br>Choisir un réseau - Choisir le style - Français - Générer Coût total : 600 @                                                                                                    |                                                                                                   | Meta Description<br>Générer Enreg                      | istrer      |
|                                                                                                    | Coût total de 600 tok<br>générer un po<br>automatiquement ré<br>l'intelligence arti<br>générative | kens Al pour<br>post<br>édigé via de<br>ificielle<br>e |             |
|                                                                                                    |                                                                                                   | SOSEO 63 X<br>reco. 78 - 86 DSEO 5 Y<br>reco. 0 - 28   |             |

#### **Nouveau : Social Post**

| migration plm<br>FIT RETAIL > Divers > migration plm …                                                                | CA Partager ce guide                          |
|----------------------------------------------------------------------------------------------------|-----------------------------------------------|
| 🔍 Analyse Sémantique 🗳 Concurrents de SERP 🎓 Social Post 🗸 Monitoring 🖪 Images 🔍 Exploration                          | Votre page web                                |
| Guillauma Baurannat - L'avnart SEO vous guida                                                                         | URL de la page                                |
| Pour vous aider à faire la promotion de votre contenu, demandez à l'IA de générer un post pour les principaux réseaux | Balise Title                                  |
| Sociaux. Flus qu'a postel ensuite !                                                                                   | Meta Description                              |
| Réseau social     Style     Langue       Choisir un réseau          Choisir le style         Français                 | Générer Enregistrer                           |
| LinkedIn<br>X Choisissez le réseau social sur lequel<br>vous souhaitez rédiger un post afin de                        | Commentaires                                  |
| Facebook promouvoir votre contenu.                                                                                    |                                               |
| Vous avez le choix entre LinkedIn, X ou<br>Facebook actuellement                                                      |                                               |
|                                                                                                    | SOSEO 63 DSEO 5<br>reco. 78 - 86 reco. 0 - 28 |

#### **Nouveau : Social Post**

| migration plm                      | ers > migration plm 🚥                                                                                                    |                                                                                                    |                                                  | CA Partager ce guide      |
|------------------------------------|----------------------------------------------------------------------------------------------------|----------------------------------------------------------------------------------------------------|--------------------------------------------------|---------------------------|
| <b>Q</b> Analyse Sémantiqu         | Guillaume Peyronnet - L'expert<br>Pour vous aider à faire la promo                                                            | <ul> <li>Social Post</li></ul>                                                                                                    | Votre page web<br>URL de la page<br>Balise Title | f <sup>t⊡</sup> Brief SEO |
| Réseau social<br>Choisir un réseau | Style                                                                                                    | Langue                                                                                                    | Meta Description                                 | Générer Enregistrer       |
|                                    | <ul> <li>Amical</li> <li>Professionnel</li> <li>Joyeux</li> <li>Informatif</li> <li>Inspirant</li> <li>Décontracté</li> </ul> | Vous pouvez également choisir le style/ton à<br>adopter dans la rédaction de votre publication.<br>Vous avez le choix entre plusieurs options : Amical,<br>Professionnel, Joyeux, Informatif, Inspirant et<br>Décontracté, etc. | Commentaires                                     |                           |
|                                    |                                                                                                    |                                                                                                    | SOSEO 63                                         | DSEO 5<br>reco. 0 - 28    |

#### **Nouveau : Social Post**

| migration plm       | rs > migration plm •••                                                  |                                |                                                                                                   |                          | CA Pa                          | r <u>tager ce guide</u> |
|---------------------|-------------------------------------------------------------------------|--------------------------------|---------------------------------------------------------------------------------------------------|--------------------------|--------------------------------|-------------------------|
| 🔍 Analyse Sémantiqu | e 🛱 Concurrents de SERP 🥐                                               | NEW<br>Social Post → Monitor   | ing 🖪 Images 🔍 Exploration                                                                        | Votre page web           | <b>∦<sup>⊡</sup> Brief SEO</b> |                         |
|                     | Guillaume Peyronnet - L'expert                                          | SEO vous guide                 | URL de la page                                                                                    |                          |                                |                         |
|                     | Pour vous aider à faire la promoti<br>sociaux. Plus qu'à poster ensuite | on de votre contenu, dema<br>! | Balise Title                                                                                      |                          |                                |                         |
| Réseau social       | Style                                                                   | Langue                         |                                                                                                   | Meta Description         |                                |                         |
| Choisir un réseau   | <ul> <li>Choisir le style</li> </ul>                                    | Français                       | Générer                                                                                           |                          | Générer                        | nregistrer              |
|                     |                                                                         | Français                       | Enfin, your nouvez choisir la langue nour rédiger                                                 | 1                        |                                |                         |
|                     |                                                                         | Anglais<br>Espagnol            | votre post.                                                                                       | Commentaires             |                                |                         |
|                     |                                                                         |                                | Vous avez le choix entre 3 langues différentes pour<br>le moment : Français, Anglais ou Espagnol. |                          |                                |                         |
|                     |                                                                         |                                |                                                                                                   | SOSEO 63 × reco. 78 - 86 | DSEO 5 🗸                       |                         |
|                     |                                                                         |                                |                                                                                                   |                          |                                |                         |
|                     |                                                                         |                                |                                                                                                   |                          |                                |                         |

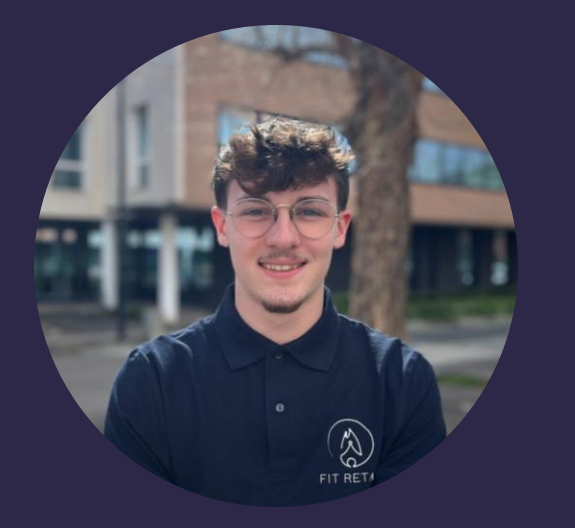

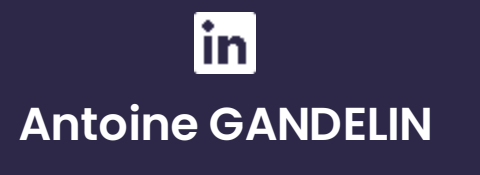

Rédacteur Web

antoine.gandelin@fit-retail.com

www.fit-retail.com

## **Contactez-nous**

#### **NOS BUREAUX**

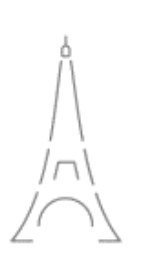

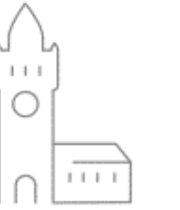

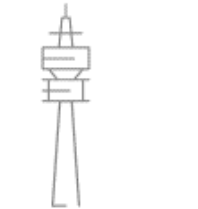

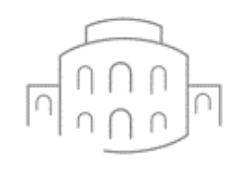

RENNES

PARIS

LILLE

MUNICH

#### Suivez-nous

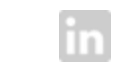

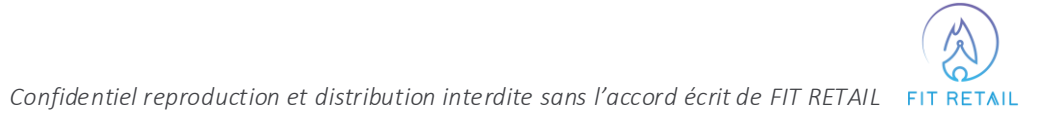